# **KEYENCE**

# **DIGITAL FIBER SENSOR** FS-V30/31(P)/31C(P)/31M/32(P)/32C(P) **Instruction Manual**

Read this manual before using the product in order to achieve maximum performance. Keep this manual in a safe place after reading it so that it can be used at any time.

| Warning This product is just intended to detect the object(s). Do not use this product for the purpose to protect a human body or a part of human body. This product is not intended for use as explosion-proof product. Do not use this product in a hazardous location and/or potentially explosive atmosphere. This product is a sensor of DC power supply type. Do not apply AC power. The product may unplode or hum if an OC uplotage is apply AC power. The product may unplode or hum if an OC uplotage is apply AC power. |
|----------------------------------------------------------------------------------------------------|
|----------------------------------------------------------------------------------------------------|

## **Precautions on Regulations and Standards**

## **UL** Certificate

- This product is an UL/C-UL Listed product.
- UL File No. E301717
- NRKH.NRKH7 Category
- Type 1 (Based on UL50) Enclosure

Be sure to consider the following specifications when using this product as an UL/ C-UL Listed Product.

- Use the power supply with Class 2 output defined in NFPA70 (NEC: National Electrical Code)
- Power supply/ Control input/ Control output circuits shall be connected to a single Class 2 source only.
- Use with the over current protection device which is rated 24V or more and not more than 2A

## Part Names

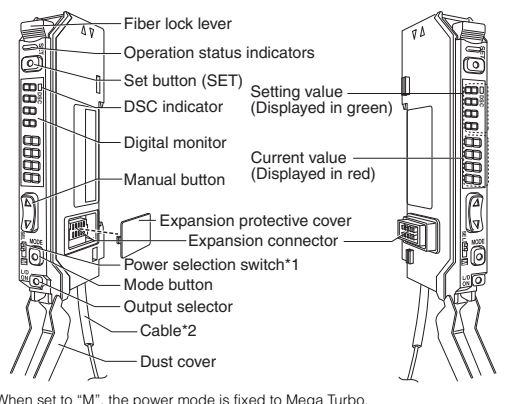

\*1 When set to "M", the power mode is fixed to Mega Turbo. \*2 FS-V30 does not have the cable. M8 connector for FS-V31C(P)/32C(P)

## I/O Circuit

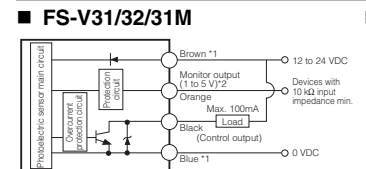

\*1 FS-V31/31M only \*2 FS-V31M only

## ■ FS-V31C/32C

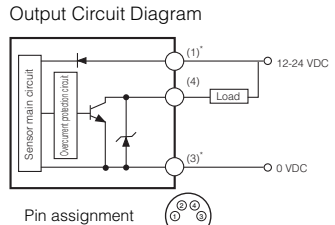

## FS-V31CP/32CP

## Output Circuit Diagram

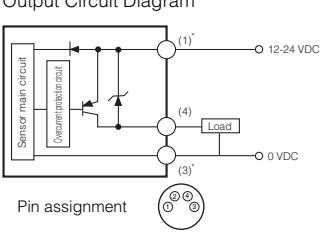

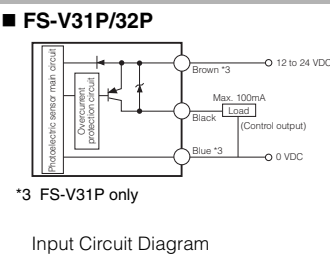

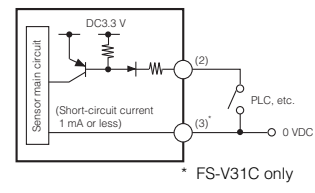

## Input Circuit Diagram

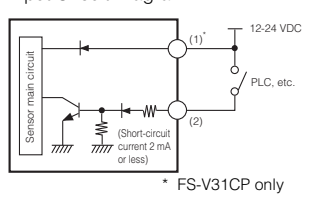

## Socket Cable (Sold Separately)

For FS-V31C(P)/32C(P)

96M11291

OP-73864 (cable length:2 m) OP-73865 (cable length:10 m)

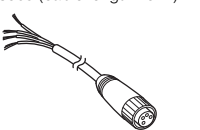

Pin and wire color table

|   | Connected pin No. | Core wire cover color |
|---|-------------------|-----------------------|
|   | (1)               | Brown                 |
| ) | (2)               | White                 |
|   | (3)               | Blue                  |
|   | (4)               | Black                 |

## **Mounting Unit**

## Mounting on a DIN Rail

- 1 Align the claw at the bottom of the main body with the DIN rail. While pushing the main body in the direction of the arrow 1, slant it in the direction of the arrow 2.
- **2** To dismount the sensor, raise the main body in the direction of the arrow 3 while pushing the main body in the direction of the arrow 1.

## Installation on a Wall (Main Unit Only)

Attach the unit to the optional mounting bracket (OP-73880), mount them together, and secure them with two M3 screws as shown in the illustration

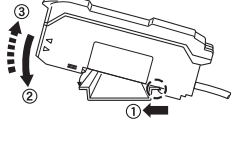

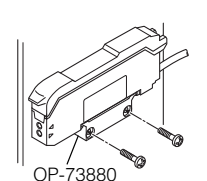

## **Connecting Multiple Amplifiers**

Up to 16 sub units can be connected to one main unit.

- 1 Remove the protection cover on the side of the main unit.
- 2 Install the amplifier one by one on the DIN rail.
- **3** Engage the two claws of the child unit with the recesses on the main unit side until you hear a click sound.
- 4 Attach the end units (option: OP-26751) to the both ends of the connected amplifiers in the same way as in step (2).
- **5** Sandwich the amplifiers between the end units. Tighten the screws at the top (two screws x two units) with a Phillips screwdriver to fix the end units.

## **Connecting Fiber Unit**

- 1 Open the dust cover in the direction shown by arrow 1.
- Move down the fiber lock lever in the direction shown by arrow 2.
- Insert a fiber unit into the fiber insertion holes to a length of the fiber insertion sign (i.e., approximately 14 mm).
- 4 Move down the fiber lock lever in the direction shown by arrow 4.

## Note

If a thin fiber unit is used, an adapter provided with the thin fiber unit will be required. Unless the right adapter is connected, the thin fiber unit will not detect targets correctly (The adapter is supplied with the fiber unit.)

| Cable oute | er dia. | Adapter                 | Appearance |
|------------|---------|-------------------------|------------|
| φ1.3       |         | Adapter A<br>(OP-26500) | Ĩ          |
| φ1.0       |         | Adapter B<br>(OP-26501) |            |

To connect the coaxial reflective type fiber unit to the amplifier, connect the single-core fiber to the transmitter side, and connect the multiple-core fiber to the receiver side.

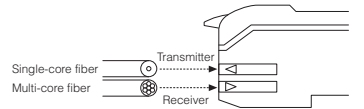

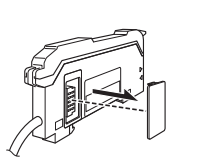

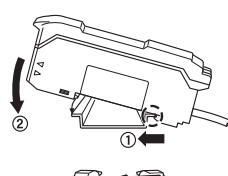

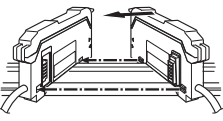

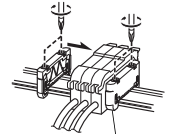

OP-26751 (a set of two)

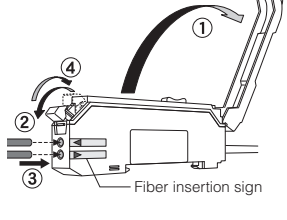

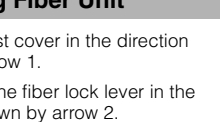

2 3

#### **Making Sensitivity Settings**

#### Two-point Calibration

In this mode, the PV used will be the mean value of two sensing values obtained with and without a workpiece.

1 Press the SET button without any workpiece placed in front of the fiber unit.

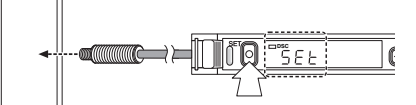

**2** Place a workpiece placed in front of the fiber unit, and press the SET button.

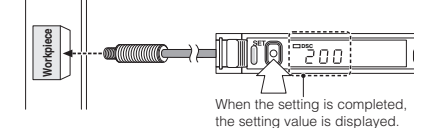

If the sensitivity difference does not have enough room, "----" flashes for about two seconds after the calibration is complete. The set value is stored in memory even in that case.

#### Maximum Sensitivity Setting

Set the sensitivity without a workpiece in the case of the reflective type, and with a workpiece in the case of the through-beam or retro-reflective type.

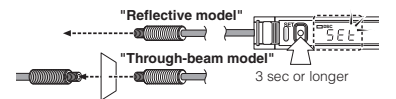

Press the SET button for three seconds in the state as shown in the above figure. (Release the button when SET flashes.)

When setting the sensitivity, set the value slightly higher than the received light intensity.

#### Full Auto Calibration

In this mode, the PV will be set to the mean value of the maximum and minimum incident values obtained within a certain period. Use this mode to detect moving workpieces.

- Press the set button for a minimum of three seconds while the target workpiece is passing the sensing area of the fiber unit.
  - While the SET button is pressed, the sensitivity of the sensor will be set according to the incident values.

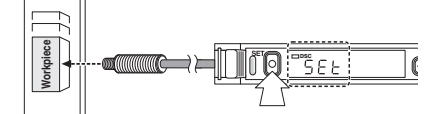

· After the setting is completed, the setting value is displayed on the digital monitor.

## Positioning Calibration

Press the SET button without any workpiece placed in front of the fiber unit.

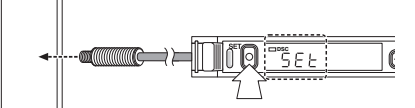

2 Place a workpiece on the position where you want to perform positioning.

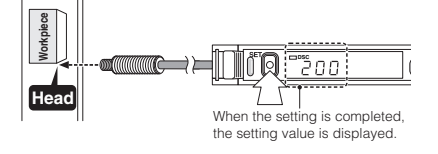

Press the SET button for 3 seconds or longer until the display flashes.

#### **Fine-adjusting Sensitivity**

The setting value can be directly changed by pressing the manual button.

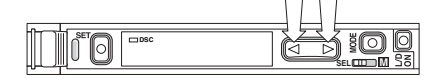

When extension display (page 5, No.8) is set for the number of digits to be displayed for the received light intensity

- Press the manual button quickly once, and check that the setting value flashes.
- 2 While the setting value is flashing, change the setting value with the Manual button.

## Percentage (%) Calibration

This is a calibration method that can set the setting value by percentage with reference to the received light intensity at the time of sensitivity setting. For example, if the target value is set to –10P, the setting value is determined 10% lower than the received light intensity when the SET button is pressed.

- 1 When selecting the sensitivity setting method (page 4, No. 2), select the % calibration, and set the target value of calibration.
- **2** Taking the desired light intensity as a reference (normally without a workpiece), press the SET button.

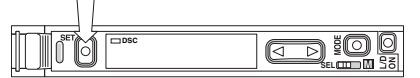

- \* While the % calibration is in use, other calibrations (sensitivity setting) cannot be used.
- With FS-V31C(P)/32C(P), by periodically performing external calibration from PLC or other devices, stable detection can be performed even with a small sensitivity difference.

#### **Output Selection**

Either light-ON mode or dark-ON mode is selectable.

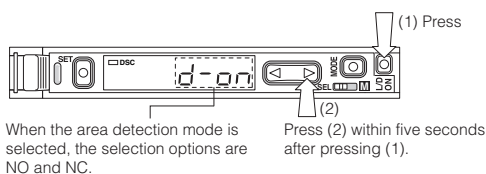

## **Dynamic Sensitivity Correction (DSC) Function**

DSC automatically corrects the setting value according to the changes in the received light intensity when there is no workpiece (output OFF). This function is effective when the light intensity difference is small when judging

whether or not there is a workpiece.

At Detection mode selection (page 4, No.4), select "Dynamic sensitivity correction mode" beforehand.\*

How to set the sensitivity is the same as in the normal mode.

The DSC indicator illuminates when the DSC function is set.

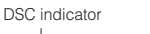

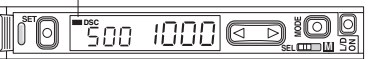

- \* When Light ON is selected, the upper limit of the correctable range is twice as much as the initial setting value.
- \* The value is stored in memory even after the power is turned off.
- \* The DSC indicator flashes when the light intensity during output OFF greatly fluctuates or the L/D ON selection is inappropriate. In such a case, check the setting again.

## **Edge Detection Mode**

This mode detects the change in the received light intensity during a given period of time.

| _Г-d | Rising edge detection  | Detects the increase (rising edge) of the received light intensity  |
|------|------------------------|---------------------------------------------------------------------|
| -L-q | Falling edge detection | Detects the decrease (falling edge) of the received light intensity |

#### Filter Setting

Basically, leave this setting as its initial value. If the passage interval of workpieces is too short for the unit to respond, strengthen the level and try again. The selectable filter level differs depending on the power modes.

| Filter level  | HSP*   | FINE   | TURBO  | SUPER  | ULTRA  | MEGA   |
|---------------|--------|--------|--------|--------|--------|--------|
| Default state | 5      | 8      | 9      | 9      | 9      | 9      |
| Setting range | 1 to 5 | 4 to 8 | 5 to 9 | 6 to 9 | 8 to 9 | 9 only |

\*HSP: HIGH SPEED

As the number becomes smaller, the filter becomes stronger, which makes the unit difficult to respond to gradual changes in light intensity.

#### Making Sensitivity Settings

The sensitivity is set to maximum when the SET button is pressed quickly once. When the setting value is too low and the unit detects objects other than the workpiece, fine-adjust the setting value to a higher number.

#### Operation When Switching Outputs

| Setting | Operation                                                     |
|---------|---------------------------------------------------------------|
| L-ON    | Normally OFF. Turns ON only when the light intensity changes. |
| D-ON    | Normally ON. Turns OFF only when the light intensity changes. |

#### **Area Detection Mode**

This mode is suited to detecting the received light intensity only of a certain range. To set this mode, select the area detection mode at Detection mode selection (page 4, No.4).

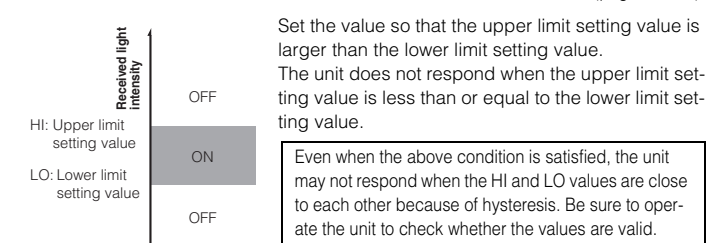

#### How to switch the upper limit setting value (HI) and the lower limit setting value (LO)

When the *<>* button is pressed, "HI" or "LO" and the setting value alternately flash. When the MODE button is pressed while the display alternately flashes, the "HI" or "LO" display changes. How to configure the sensitivity setting is the same as when in the normal detection mode.

#### Setting the Display Scaling

This is the function to adjust the current received light intensity to the iscaling target value.

- **1** When selecting a display value correction function (page 5, No. 6), select the display scaling function, and set the target value.
- **2** During the normal display, press the SET button while pressing the MODE button. (Scaling is performed for the current light intensity at this time.)

The reference light intensity can be set in the following range in reference with the currently received light intensity:

| Power mode            | Minimum value       | Maximum value    |                                                     |
|-----------------------|---------------------|------------------|-----------------------------------------------------|
| HIGH SPEED/FINE/TURBO | Approx. 1/20 times  | Approx. 16 times | If the value exceeds the                            |
| SUPER                 | Approx. 1/40 times  | Approx. 8 times  | range, Err is displayed<br>and scaling is performed |
| ULTRA                 | Approx. 1/160 times | Approx. 2 times  | up to the possilbe range                            |
| MEGA                  | Approx. 1/320 times | Approx. 1 time   |                                                     |

• No value can be set when the Edge detection mode is selected.

- · The value is stored in memory even after the power is turned off.
- The value is not reflected to the analog output of the FS-V31M.
- When using FS-V31C(P)/32C(P), external inputs can be used.

## **Zero-shift Function**

The Zero-shift function is used to forcibly set the current light intensity to zero.

- 1 At Display value correction function selection (page 5, No.6), select "Zero-shift function".
- **2** When the SET button is pressed while the MODE button is pressed, the current light intensity is forcibly set to zero.
- This function cannot be used when the Dynamic sensitivity correction (DSC) or Edge detection mode is selected.
- · The value is stored in memory even after the power is turned off.
- The value is not reflected to the analog output of the FS-V31M.
- When using FS-V31C(P)/32C(P), external inputs can be used.

## External Input [Function only for FS-V31C(P)/V32C(P)]

- 1 Signals can be input externally by selecting an external input function (page 4, No. 4-C).
- **2** The signal can be accepted by short-circuiting the pin (2) for 2 ms or more as shown below for each model (20 ms for OFF).

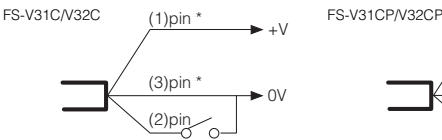

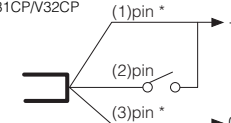

\* For FS-V31C/31CP only.

- · Setting using an external input is up to 1 million times.
- No inputs are accepted while setting each mode.

When external calibration is selected, the operation is the same as with the SET button.

## Special Function

By performing the following operation, both sensitivity setting and scaling can be performed using external input. Select external calibration (page 4, No. 4-C) and display scaling. The following is the example when using the % calibration.

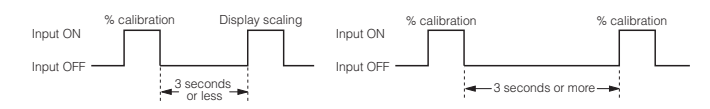

#### **Display Selection**

The factory default value is "1" only. Other items can be displayed only after being selected at Display customization selection (page 5, No.8).

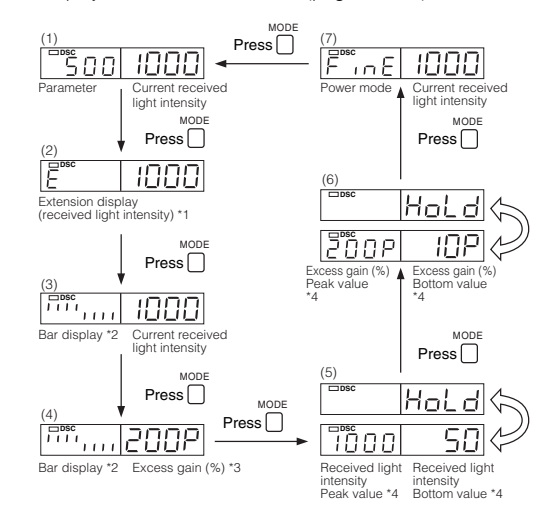

- \*1 When ULTRA/MEGA mode is selected, the current received light intensity can be displayed up to 5 digits.
  - The setting value flashes when the  $\triangleleft \triangleright$  button is pressed once.
- The setting can be changed by pressing the ◀► button while flashing. \*2 The excess gain is displayed in a 5% increment from 85 to 115%.
- \*3 The current light intensity for the setting value is displayed in percentage.
- \*4 Holds and displays the peak value and the bottom value.

#### How to reset the peak and bottom values (with the 5/6 display)

While pressing the MODE button, press the SET button for 3 seconds or longer to reset the peak and bottom values. Turning the power off also resets the values. With FS-V31C(P)/32C(P), the value can be reset externally by selecting Reset at External input function selection (page 4, No.4-C).

#### User-friendly Functions (Direct Access Menu)

The hold display (5/6) can be set in detail by pressing the ► button for 2 seconds or longer.

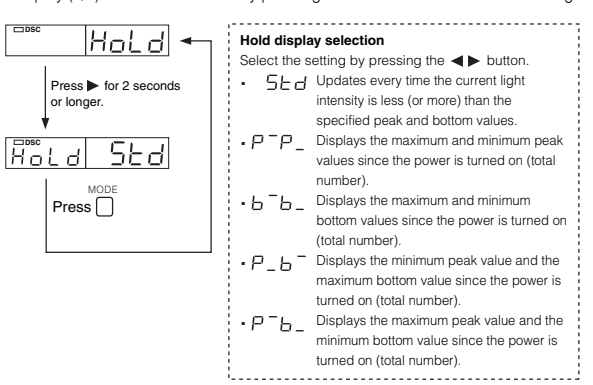

The power mode and attenuation function for the power mode display (3) can be set by pressing the **>** button for 2 seconds or longer.

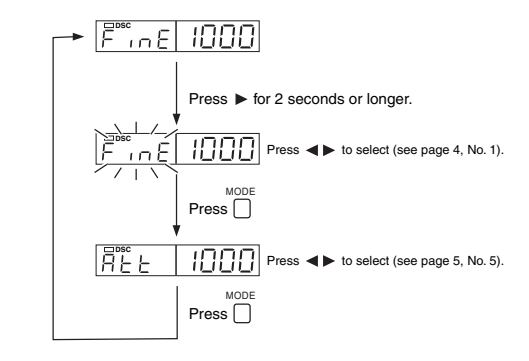

#### **Key Lock Function**

The key lock function disables the operation of all keys.

1 While pressing the MODE button, press the ◄ (►) button for at least three seconds.

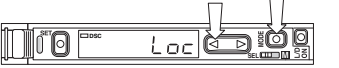

The same steps can be taken to deactivate key lock.

For more information on the key lock levels and the PIN number key lock function, refer to page 6.

## Operation Configuration

Normally, this unit can be used in the basic settings. Set other functions as necessary. Pressing  $\bigcap^{\text{MODE}}$  for 3 seconds or longer displays the basic menu.

Select a function with the  $\triangleleft \triangleright$  button, and press  $\square$  to confirm.

The setting for each item is confirmed when selecting END and pressing

|                           |                         |                                                                                                    | - |
|---------------------------|-------------------------|----------------------------------------------------------------------------------------------------|---|
| Basic<br>setting menu     | 1.<br>2.                | Power mode selection<br>Sensitivity setting method selection                                                            |   |
| Detection<br>setting menu | 3.<br>4.<br>4-C<br>5.   | Timer mode selection<br>Detection mode selection<br>External input function selection<br>Light emission power selection |   |
| Display<br>setting menu   | 6.<br>7.<br>8.          | Display value correction function selection<br>Display reverse selection<br>Display customization selection             |   |
| System<br>setting menu    | 9.<br>10.<br>11.<br>12. | APC function setting<br>Power save mode setting<br>Key lock level setting<br>Interference prevention function setting   |   |

## **Basic Setting Menu**

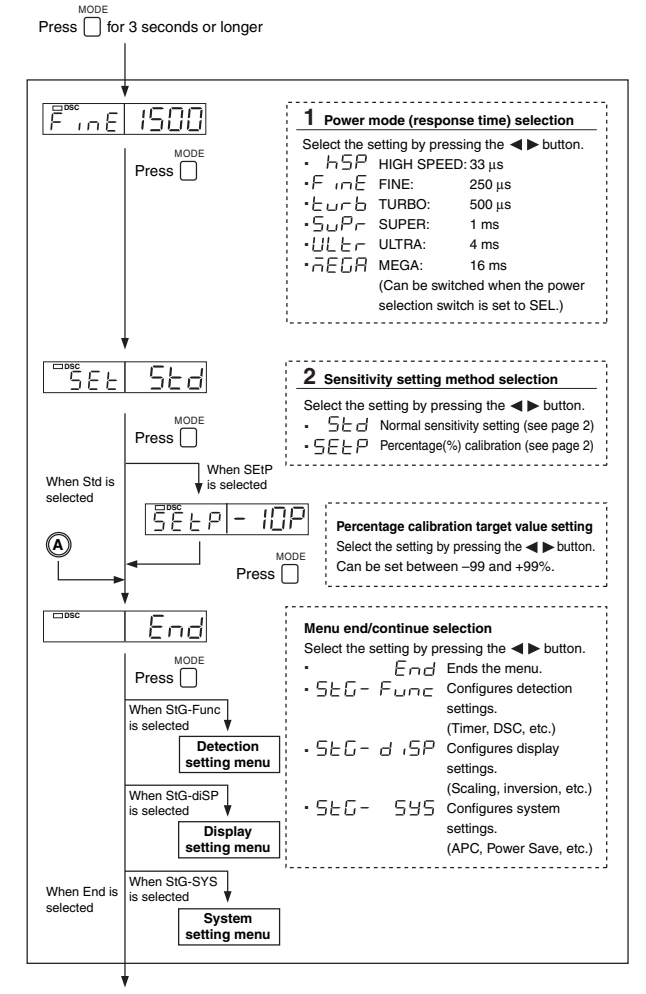

End of basic menu display

## **Detection Setting Menu**

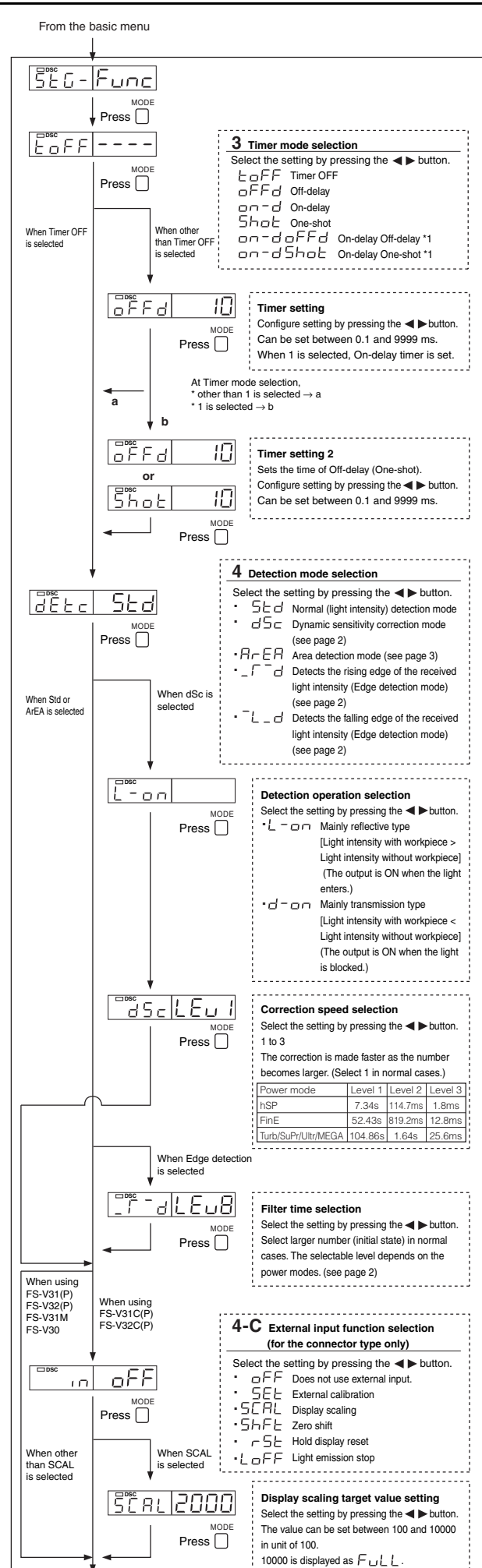

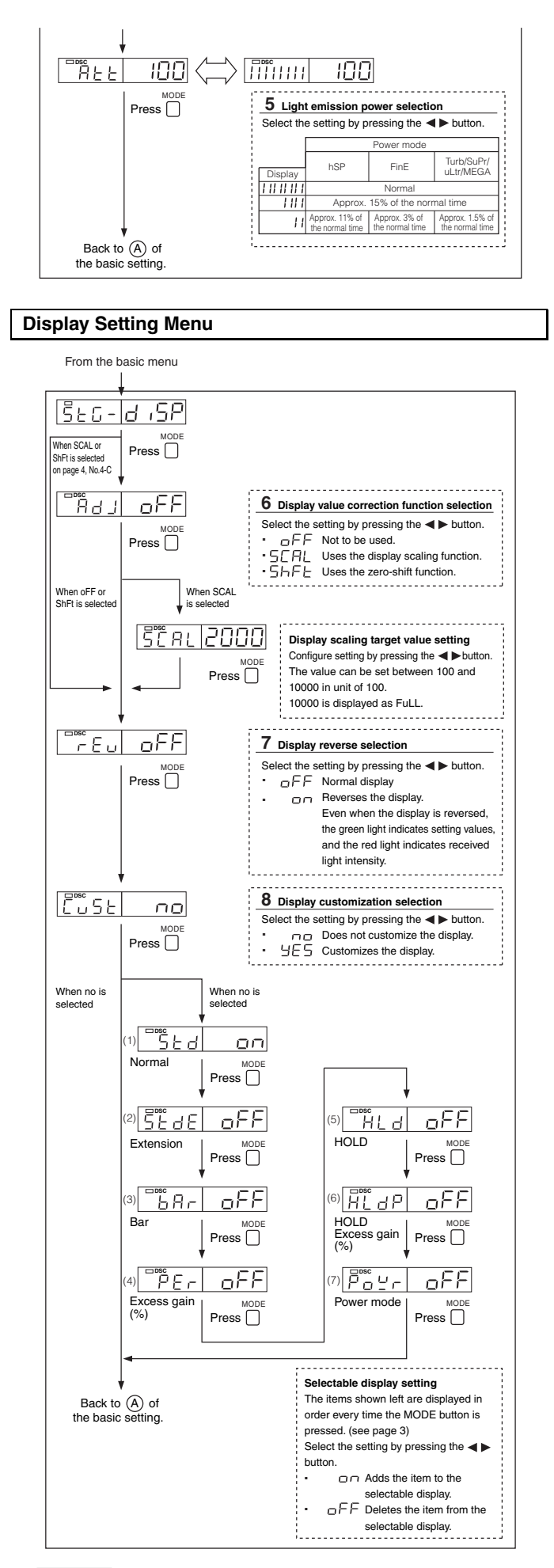

#### Reference

When setting each mode, the display returns normal by pressing the  $\Box$  button for 3 seconds or longer.

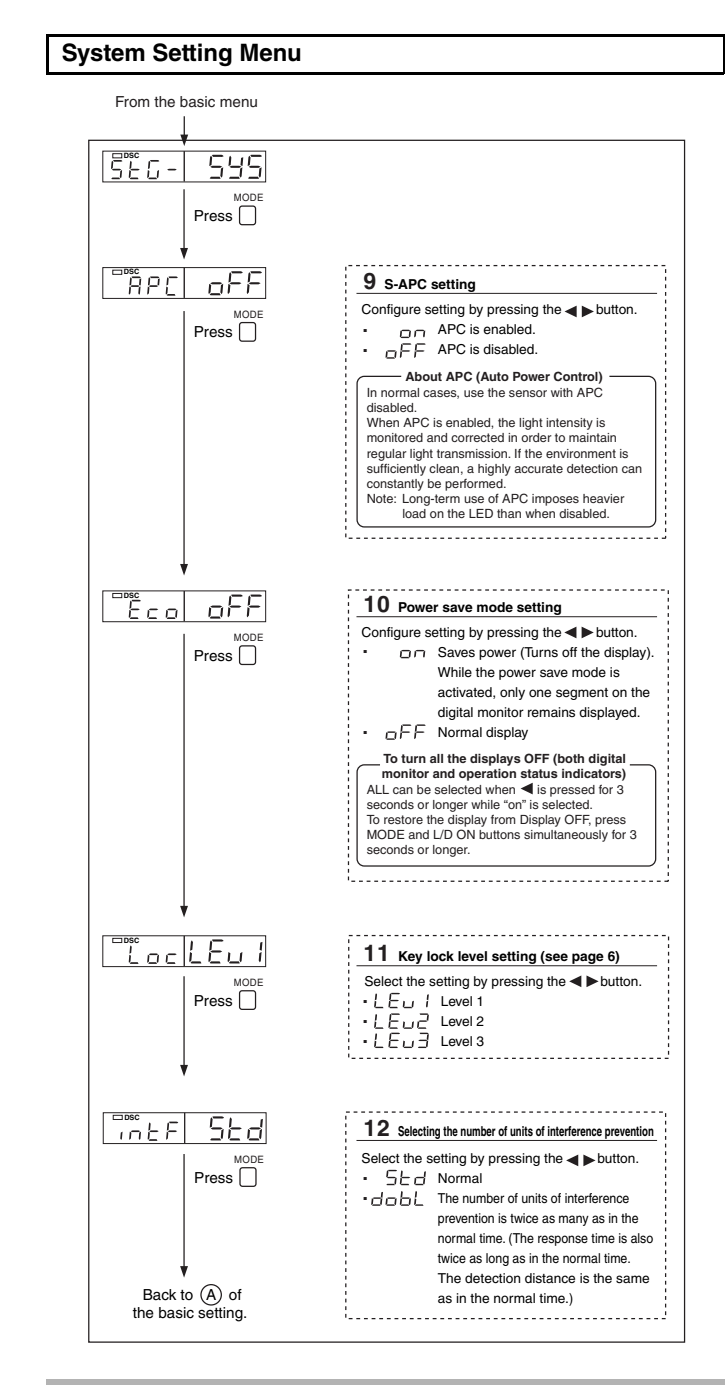

## Initializing, Saving and Loading the Settings

- Initializing the settings
- **1** While pressing  $\bigcap_{i=1}^{UN}$ , press  $\bigcap_{i=1}^{SET}$  for 5 seconds or longer.
- **2** Select "r5L "with the  $\triangleleft \blacktriangleright$  button, and press

3 Select " r r L" with the ◀► button, and press Default setting Power mode: FINE Detection mode: Normal Setting value: 50

Output selection: L ON

## Saving the settings

- **1** While pressing  $\bigcup_{i=1}^{N}$ , press  $\bigcup_{i=1}^{SET}$  for 5 seconds or longer.
- 2 Select "5R⊔E" with the ◄► button, and press
- **3** Select " $\forall$ E5" with the  $\triangleleft$  button, and press  $\square$  to save.

## Loading the setting

- **1** While pressing  $\bigcup_{i=1}^{N}$ , press  $\bigcup_{i=1}^{set}$  for 5 seconds or longer.
- **2** Select "r5L" with the  $\triangleleft \triangleright$  button, and press
- **3** Select " $E \Box 5 E$ " with the  $\triangleleft \triangleright$  button, and press  $\bigcap^{MODE}$  to load.

## **Key Lock Level Details**

By selecting the key lock (page 5, No.11) level (1-3), key operations to be disabled can be changed. (The default value is level 1.)

| Pagia Operationa                      | Button                    | Level |   |             | Advanged Operations | Button                          | Level                           |   |   |   |
|---------------------------------------|---------------------------|-------|---|-------------|---------------------|---------------------------------|---------------------------------|---|---|---|
| basic operations                      | Button                    | 1     | 2 | 2 3         |                     | Auvaliceu Operations            | Button                          | 1 | 2 | 3 |
| Sensitivity<br>settings (p.2)         | SET                       | ×     | 0 | 0           |                     | Initialization<br>(p.3)         | L/D ON + press<br>and hold SET  | × | × | × |
| Sensitivity fine-<br>adjustment (p.2) |                           | Δ     | 0 | 0           |                     | Display scaling<br>(p.3)        | MODE + quickly<br>press SET     | × | 0 | 0 |
| Power selection<br>(p.1)              | Power selection<br>switch | ×     | × | ×           |                     | Zero shift (p.3)                | MODE + quickly<br>press SET     | × | 0 | 0 |
| Output<br>selection (p.2)             | L/D ON                    | ×     | × | ×           |                     | Direct access<br>menu (p.3)     | Press and hold                  | × | × | Δ |
| Menu selection<br>(p.4)               | Press and hold<br>MODE    | ×     | × | $\triangle$ |                     | Display OFF/<br>ON (p.5, No.10) | L/D.ON + press<br>and hold MODE | 0 | 0 | 0 |

O: Normal operation is possible.  $\land$ : Operation is not possible  $\triangle$ : The settings can be checked but cannot be changed.

## Specifications

|                                      | Туре                        |                             | Main unit                                                                                                    | Sub unit<br>(one line)                                                                         | Analog o<br>(main u      | utput<br>unit)    | Sub unit<br>(zero line)           |  |
|--------------------------------------|-----------------------------|-----------------------------|----------------------------------------------------------------------------------------------------|------------------------------------------------------------------------------------------------|--------------------------|-------------------|-----------------------------------|--|
|                                      | Oshla                       | NPN<br>output               | FS-V31                                                                                                    | FS-V32                                                                                         | FS-V3                    | 1M                | FS-V30                            |  |
| Model                                | Cable                       | PNP<br>output               | FS-V31P                                                                                                    | FS-V32P                                                                                        | -                        |                   | -                                 |  |
| would                                | Connector                   | NPN<br>output               | FS-V31C                                                                                                    | FS-V32C                                                                                        | -                        |                   | -                                 |  |
|                                      | Connector                   | PNP<br>output               | FS-V31CP                                                                                                    | FS-V32CP –                                                                                     |                          |                   | -                                 |  |
| L                                    | ight source                 | Э                           | Red 4-eler                                                                                                    | ment LED (peak                                                                                 | wave leng                | gth: 64           | 0 nm typ.)                        |  |
|                                      | NPN o                       | output                      | NPN open o                                                                                                    | collector 24 V 10                                                                              | 00 mA ma                 | x.                | -                                 |  |
| Control                              | PNP c                       | output                      | PNP open of                                                                                                    | collector 24 V 10                                                                              | 0 mA ma                  | x.                | -                                 |  |
| σαιραί τ                             | Analog<br>(FS-V31           | output<br>M only)           | 1-5 V voltage or<br>TURBO, load r                                                                                                    | utput: 1-5 V for t<br>resistance 10 k³                                                         | he display<br>4 or more, | / 0-409<br>respo  | 95 of HSP/FINE/<br>Inse time 1 ms |  |
| (conr                                | Control inpu<br>lector type | it<br>only)                 | Calibration/sca<br>reset/light er<br>(input time: ON: 2                                                                                           | aling/zero shift/<br>mission stop<br>? ms, OFF: 20 ms)                                         |                          | -                 | -                                 |  |
| Response ON/OFF<br>time Output       |                             |                             | 33 μs (HIG<br>500 μs (<br>4 ms (l                                                                                                    | 33 µs (HIGH SPEED)/250 µs (FINE)/<br>500 µs (TURBO)/1 ms (SUPER)/<br>4 ms (ULTRA)/16 ms (MEGA) |                          |                   |                                   |  |
|                                      | Normal time                 |                             | Power mode                                                                                                    | HIGH SPEED                                                                                     | FINE                     | TURBO             | /SUPER/ULTRA/MEGA                 |  |
| Number<br>of inter-                  |                             |                             | Number of units<br>required to pre-<br>vent interference                                                                                          | e 0 units                                                                                      | 4 units                  | 8 units           |                                   |  |
| preven-<br>tion units                | When<br>double is set *2    |                             | Power mode HIGH SPEED FINE TURBO/SUPER/UL                                                                                                    |                                                                                                |                          | /SUPER/ULTRA/MEGA |                                   |  |
|                                      |                             |                             | Number of units<br>required to pre-<br>vent interference                                                                                          | e O units                                                                                      | 8 units                  |                   | 16 units                          |  |
| P                                    | ower voltag                 | je                          | 12-24 VDC, Ripple (P-P): 10% max, Class2                                                                                                    |                                                                                                |                          |                   |                                   |  |
| Power                                | NPN o                       | output                      | Normal: 710 mW max. (Using 24 V, 29 mA max., using 12 V, 40 mA max.)<br>Power saving: 540 mW max. (Using 24 V, 22 mA max., using 12 V, 28 mA max. |                                                                                                |                          |                   |                                   |  |
| con-<br>sump-<br>tion*3              | PNP output                  |                             | 750 mW max. (Using 24 V, 31 mA max.,<br>using 12 V, 40 mA max.)/<br>Power saving 580 mW max. (Using 24 V,<br>24 mA max., using 12 V, 26 mA max.)  |                                                                                                |                          |                   |                                   |  |
| Operat-                              | Incandes                    | cent lamp                   | 20,000 lx max.                                                                                                    |                                                                                                |                          |                   |                                   |  |
| ing ambi-<br>ent<br>lumi-<br>nance   | Sun light                   |                             | 30,000 lx max.                                                                                                    |                                                                                                |                          |                   |                                   |  |
| Operating ambient tempera-<br>ture*1 |                             | -10 to +55 °C (No freezing) |                                                                                                    |                                                                                                |                          |                   |                                   |  |
| Operatin                             | g ambient                   | humidity                    | 35 to 85% RH (No condensation)                                                                                                    |                                                                                                |                          |                   |                                   |  |
| Vibra                                | ation resista               | ance                        | 10 to 55 Hz Compound amplitude 1.5 mm, 2 hours for each of XYZ axes                                                                               |                                                                                                |                          |                   |                                   |  |
| Sho                                  | ock resistar                | nce                         | 500 m/s <sup>2</sup> 3 times for each of XYZ axes                                                                                                 |                                                                                                |                          |                   |                                   |  |
|                                      | Material                    |                             | Main                                                                                                    | unit, housing ma                                                                               | aterial: Po              | lycarb            | onate                             |  |
| Weight (including cable)             |                             |                             | Approx. 80g                                                                                                    | Approx. 45g                                                                                    | Approx.                  | 80g               | Approx. 25g                       |  |

\*1 When several units are connected, the operating ambient temperature varies depending on the number of units to be connected. When connecting several units, be sure to mount the units on the DIN rail (mounted on a metal plate), and keep the output current within 20mA. 

\*2 \*3 When double is set, the response time is twice as long as the normal response time. When using the HIGH SPEED mode, the power consumption increases by 160 mW (7 mA).

The accessory of this unit is this instruction manual only.

#### **Error Displays and Corrective Actions**

| Error display Cause |                                               | Corrective action                                             |  |  |
|---------------------|-----------------------------------------------|---------------------------------------------------------------|--|--|
| ErC                 | Overcurrent is flowing in the control output. | Check the load and return the current within the rated value. |  |  |
| ErE                 | Failed to write/read the internal data.       | Perform initialization (p.5).                                 |  |  |
| End RPC             | The load on the light source is large.        | Replace the sensor if high-accuracy detection is required.    |  |  |

#### **PIN Number Key Lock Function**

The unit can be locked using a PIN number to ensure securer locking effect.

1 While pressing the MODE button, press the ◄ (►) button 10 times.

| Loc | Oď |  |
|-----|----|--|

2 Select a PIN number between 0 and 9999 using the button.

3 Press the MODE button to activate key lock.

Follow the same step to disable the key lock. Use the same PIN number used for lockina

#### Note

Write down the PIN number in case it is forgotten.

The key lock cannot be disabled unless the correct PIN number is used.

#### Hints On Correct Use

- · Do not wire the amplifier line along with power lines or high-tension lines, otherwise the sensor may malfunction or receive damage due to noise.
- When using a commercially available switching regulator, ground the frame ground terminal and ground terminal.
- Do not use the FS series outdoors, or in a place where extraneous light can enter the light receiving surface directly.
- Due to the individual dispersion of characteristics and the difference in fiber unit model, the maximum sensing distance or displayed value of all the units are not the same.
- If the sensor is used in S-APC mode for a long time, the LED indicators will be imposed with a heavy load. In that case, the sensor will be automatically set to ACC mode where the current consumption of the sensor for light emission will be constant, and "END APC" will be displayed. The sensor can be continuously used in this case. Replace the sensor, however, if highly precise detection is required.

## Warranties and Disclaimers

KEYENCE, at its sole option, will refund, repair or replace at no charge any defective Products within 1 year from the date of shipment. Unless stated otherwise herein, the Products should not be used internally in humans, for human transportation, as safety devices or fail-safe systems. EXCEPT FOR THE FOREGOING, ALL EXPRESS, IMPLIED AND STATUTORY WARRANTIES, INCLUDING WARRAN-TIES OF MERCHANTABILITY, FITNESS FOR A PARTICULAR PURPOSE AND NONINFRINGEMENT OF PROPRIETARY RIGHTS, ARE EXPRESSLY DISCLAIMED. KEYENCE SHALL NOT BE LIABLE FOR ANY DIRECT, INDIRECT, INCIDENTAL, CONSEQUENTIAL OR OTHER DAMAGES, EVEN IF DAMAGES RESULT FROM THE USE OF THE PRODUCTS IN ACCORDANCE WITH ANY SUGGESTIONS OR INFORMATION PROVIDED BY KEYENCE. In some jurisdictions, some of the foregoing warranty disclaimers or damage limitations may not apply.

## **KEYENCE CORPORATION**

1-3-14, Higashi-Nakajima, Higashi-Yodogawa-ku, Osaka, 533-8555, Japan PHONE: +81-6-6379-2211

www.keyence.com

| AUSTRIA                  | HUNGARY                 | SINGAPORE               |
|--------------------------|-------------------------|-------------------------|
| Phone: +43-2236-378266-0 | Phone: +36 14 748 313   | Phone: +65-6392-1011    |
| BELGIUM                  | ITALY                   | SLOVAKIA                |
| Phone: +32 2 716 40 63   | Phone: +39-2-6688220    | Phone: +421 2 5939 6461 |
| CANADA                   | JAPAN                   | SWITZERLAND             |
| Phone: +1-905-696-9970   | Phone: +81-6-6379-2211  | Phone: +41 43 455 77 30 |
| CHINA                    | KOREA                   | TAIWAN                  |
| Phone: +86-21-68757500   | Phone: +82-31-642-1270  | Phone: +886-2-2718-8700 |
| CZECH REPUBLIC           | MALAYSIA                | THAILAND                |
| Phone: +420 222 191 483  | Phone: +60-3-2092-2211  | Phone: +66-2-369-2777   |
| FRANCE                   | MEXICO                  | UK & IRELAND            |
| Phone: +33 1 56 37 78 00 | Phone: +52-81-8220-7900 | Phone: +44-1908-696900  |
| GERMANY                  | NETHERLANDS             | USA                     |
| Phone: +49-6102-36 89-0  | Phone: +31 40 20 66 100 | Phone: +1-201-930-0100  |
| HONG KONG                | POLAND                  |                         |
| Phone: +852-3104-1010    | Phone: +48 71 36861 60  |                         |
|                          |                         |                         |

Specifications are subject to change without notice

Copyright (c) 2010 KEYENCE CORPORATION. All rights reserved. 11291E 1070-1 96M11291 Printed in Japan

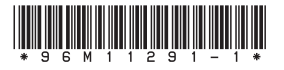